## **DUO Multifactor Enrollment or Reactivation**

The University of South Carolina utilitizes multifactor authentication to enhance security and minimize unauthorized access to student, faculty and staff user accounts. To enroll or reactivate DUO Multifactor, please access <a href="https://myaccount.sc.edu">https://myaccount.sc.edu</a> from a computer or device that is not your Smartphone (Iphone or Android). Click the **Update Account Settings** link

| My SC - IAMSC × +           |                                                                                                    |  |  |  |  |  |  |  |
|-----------------------------|----------------------------------------------------------------------------------------------------|--|--|--|--|--|--|--|
| → C   myaccount.sc.edu/iam/ | * 🗳 🖗                                                                                                    |  |  |  |  |  |  |  |
| Apps 🕑 University of South  |                                                                                                    |  |  |  |  |  |  |  |
| South Carolina              |                                                                                                    |  |  |  |  |  |  |  |
|                             |                                                                                                    |  |  |  |  |  |  |  |
|                             |                                                                                                    |  |  |  |  |  |  |  |
| LINKS                       | Manage User Account                                                                                                    |  |  |  |  |  |  |  |
| Self Service Carolina (SSC) | Manage Oser Account                                                                                                    |  |  |  |  |  |  |  |
| Blackboard                  |                                                                                                    |  |  |  |  |  |  |  |
| Student Email               | Update Account Settings »                                                                                                    |  |  |  |  |  |  |  |
| Faculty/Staff Email         | Update Account Settings >         Update your account settings # you have already claimed your account. Users may update their email preferences, emergency notification information, account security questions, multi-factor authentication, and account password.         Eorgot Password >         Reset your password if you have already claimed your account.         Eorgot.Das >         Retrieve your university IDs. |  |  |  |  |  |  |  |
| SUPPORT                     | information, account security questions, multi-factor authentication, and account password.                                                                                                    |  |  |  |  |  |  |  |
| Self Service Carolina Help  |                                                                                                    |  |  |  |  |  |  |  |
| Manage My Account           |                                                                                                    |  |  |  |  |  |  |  |
| DolT Service Desk           | Forgot Password »                                                                                                    |  |  |  |  |  |  |  |
| CAMPUS LINKS                | Reset your password if you have already claimed your account.                                                                                                    |  |  |  |  |  |  |  |
| USC Aiken                   |                                                                                                    |  |  |  |  |  |  |  |
| USC Beaufort                | Forget IDs »                                                                                                    |  |  |  |  |  |  |  |
| USC Columbia                |                                                                                                    |  |  |  |  |  |  |  |
| USC Lancaster               | Retrieve your university IDs.                                                                                                    |  |  |  |  |  |  |  |
| USC Salkehatchie            |                                                                                                    |  |  |  |  |  |  |  |
| USC Sumter                  | Account Claiming »                                                                                                    |  |  |  |  |  |  |  |
| USC Union                   | Set up your new student lofSC account. Your VIP ID is required                                                                                                    |  |  |  |  |  |  |  |
| USC Upstate                 |                                                                                                    |  |  |  |  |  |  |  |
|                             | Account Beclaiming w                                                                                                    |  |  |  |  |  |  |  |
|                             |                                                                                                    |  |  |  |  |  |  |  |
|                             | are still unable to authenticate. Your VIP ID or Network Username is required.                                                                                                    |  |  |  |  |  |  |  |
|                             | Need Further Assistance? Knowledge Base EAQs                                                                                                    |  |  |  |  |  |  |  |
|                             |                                                                                                    |  |  |  |  |  |  |  |
| South Carolina              | Feedback, comments, suggestions? Email us.                                                                                                    |  |  |  |  |  |  |  |
|                             | © 2018 University of South Carolina Board of Trustees                                                                                                    |  |  |  |  |  |  |  |
|                             | Höst: iam-prod-app2.idm.sc.edu                                                                                                    |  |  |  |  |  |  |  |

Login in using your Network User id and password.

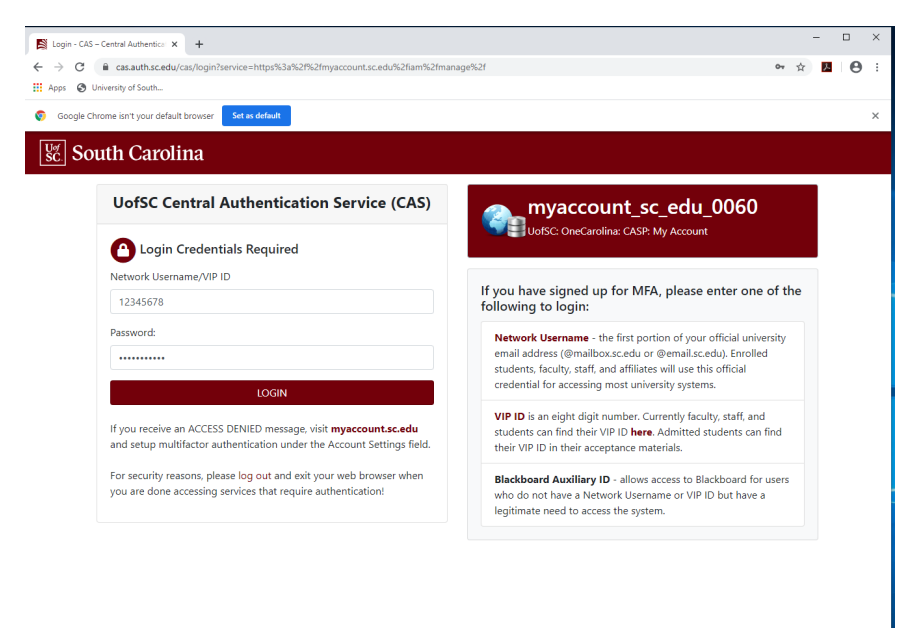

Answer the Security Question you setup when you claimed your VIP ID and Network id Account.

| My SC - IAMSC × +                  |                                                                                                    |
|------------------------------------|----------------------------------------------------------------------------------------------------|
| ← → C  mvaccount.sc.edu/iam/manage | o/ ~ ~ B A                                                                                                    |
| Anns A University of South         |                                                                                                    |
|                                    |                                                                                                    |
| South Carolina                     |                                                                                                    |
|                                    |                                                                                                    |
|                                    |                                                                                                    |
| LINKS                              |                                                                                                    |
| Self Service Carolina (SSC)        | Validate Security Question                                                                                                    |
| Blackboard                         | Please answer the following security question to continue. If you have forgotten the answers to your security questions, you must reclaim your |
| Student Email                      | account                                                                                                    |
| Faculty/Staff Email                | What is your best friend's name?                                                                                                    |
| SUPPORT                            | Answer: *                                                                                                    |
| Self Service Carolina Help         |                                                                                                    |
| Manage My Account                  |                                                                                                    |
| DoIT Service Desk                  | Submit                                                                                                    |
| CAMPUS LINKS                       |                                                                                                    |
| USC Aiken                          |                                                                                                    |
| USC Beaufort                       |                                                                                                    |
| USC Columbia                       |                                                                                                    |
| USC Lancaster                      |                                                                                                    |
| USC Salkehatchie                   |                                                                                                    |
| USC Sumter                         |                                                                                                    |
| USC Union                          |                                                                                                    |
| USC Upstate                        |                                                                                                    |
|                                    |                                                                                                    |
|                                    |                                                                                                    |
| sc. South Carolina                 | Feedback, comments, supgestion/or <u>Final us</u><br>© 2018 University of Scoulins Board of Trustees<br>Host Line-participado 2018 nos.odu     |

Click the Multi-Factor link.

//myaccount.sc.edu/iam/manage/neti

mfa.php

| My SC - IAMSC × +                                                                                                    | - D X                                                                                                    |
|----------------------------------------------------------------------------------------------------|----------------------------------------------------------------------------------------------------|
| ← → C 🔒 myaccount.sc.edu/iam/manage/                                                                                                    | netid/manage.php 🗢 🕁 📕 \varTheta 🗄                                                                                                    |
| 👖 Apps 🔇 University of South                                                                                                    |                                                                                                    |
| Exercise Carolina (SSC)<br>Elacioard<br>Sudorf Enall<br>Eaclby/Staff Email<br>Support<br>Self Service Carolina (SSC)<br>Elacioard<br>Support<br>Self Service Carolina (Hele<br>Manage Ar Account<br>Dal' Service Desix<br>CAMPO SUMS<br>VSC Altern<br>USC Altern<br>USC Salematichile<br>USC Salematichile<br>USC Uptame | User Account           time         Enail Preferences         Emergency Molifications         Security Questions         Multi-Factor         Password         Logout           First Name:         Larce           Last Name:         Diancer           Network Username:         myenail           VPI D:         0223457           USC D:         U111111           Preferred University Email:         myenail@email.s.edu           Preferred Personal Email:         personalemail@email.domain.com |
| \Bigg South Carolina                                                                                                    | Förskhark, sommerke, supportions? <u>Engl up</u><br>© 2016 Dahenshy of Scale. Cardon Based of Taskes.<br>Hoot Lan prod app2Jahn scale                                                                                                    |

Visit App store or Google play store and find the DUO Mobile App. It will be a green button with a graphic representation of DUO in white. Add your Smartphone number including the Area Code beside **Phones:** and select the type from the pull down menu shown. Click Submit.

| ysc-lamsc × +               |                       |                   |                              |                              |                 |                   |                         |     |
|-----------------------------|-----------------------|-------------------|------------------------------|------------------------------|-----------------|-------------------|-------------------------|-----|
| myaccount.sc.edu/iam/m      | anage/netid/mfa.php   |                   |                              |                              |                 |                   | Ŷ                       |     |
| ps 🧐 University of South    |                       |                   |                              |                              |                 |                   |                         |     |
| South Carolina              |                       |                   |                              |                              |                 |                   |                         |     |
| oouni ouronna               |                       |                   |                              |                              |                 |                   |                         |     |
|                             |                       |                   |                              |                              |                 |                   |                         |     |
| LINKS                       | Multi-Facto           | or Authe          | ntication                    |                              |                 |                   |                         |     |
| Self Service Carolina (SSC) | mani-i acti           | or Autric         | nucation                     |                              |                 |                   |                         |     |
| Blackboard<br>Student Empil | Home Email I          | Preferences       | Emergency Notifications      | Security Questions           | Multi-Factor    | Password          | Logout                  |     |
| Student Email               |                       |                   |                              |                              |                 |                   |                         |     |
| SUBBODT                     | Removed +1            | 8032879440 fro    | om vour devices              |                              |                 |                   |                         |     |
| Self Service Carolina Help  |                       |                   |                              |                              |                 |                   |                         |     |
| Manage My Account           | In order to enroll in | multifactor auth  | entication you must select   | a minimum of one ontio       | below You are   | encouraned to     | use multiple devices i  |     |
| DoIT Service Desk           | possible.             | mannactor aut     | concernion you must server   | a minimum of one optio       | rocion. rou un  | . encouraged to   | use multiple devices, i |     |
| CAMPUTE LINKS               | . You will be re      | ouired to use th  | a One Time Pass unless       | you register a phone or t    | wen helow       |                   |                         |     |
| ISC Aiken                   | - Tod Hill bo to      | iquired to doo ti | to one nine rabe anese       | four register a priorie or t |                 |                   |                         |     |
| USC Beaufort                | Chathan               | a ativa           |                              |                              |                 |                   |                         |     |
| JSC Columbia                | status.               | active            |                              |                              |                 |                   |                         |     |
| JSC Lancaster               |                       |                   |                              |                              |                 |                   |                         |     |
| USC Salkehatchie            | Phones:               | 8035551           | 111 Type                     | * Submit                     |                 |                   |                         |     |
| USC Sumter                  |                       |                   |                              |                              |                 |                   |                         |     |
| USC Union                   |                       |                   |                              |                              |                 |                   |                         |     |
| USC Upstate                 |                       |                   |                              |                              |                 |                   |                         |     |
|                             | Tokens:               | lf you do r       | oot have a cell phone or a   | desk phone vou can use       | a token to auth | enticate. Click b | ere for more informatio | n   |
|                             |                       | about tok         | ens.                         |                              |                 |                   |                         |     |
|                             |                       | No tokens         | \$                           |                              |                 |                   |                         |     |
|                             |                       | Туре              | Serial #                     | Submit                       |                 |                   |                         |     |
|                             |                       |                   |                              |                              |                 |                   |                         |     |
|                             |                       |                   |                              |                              |                 |                   |                         |     |
|                             | One Time Pass:        | If you nee        | d to access a multi-factor : | system and do not have       | your mobile dev | ice, you can ge   | nerate a one time pass  | ode |
|                             |                       | to authent        | icate to the system.         |                              |                 |                   |                         |     |
|                             |                       | Generate          | New Code                     |                              |                 |                   |                         |     |
|                             |                       |                   |                              |                              |                 |                   |                         |     |

Your phone is now listed, but is not activated with DUO. Click the Activate button below Activated?

| My SC - IAMSC × +                                                |                                                                                                    |                                          |                                        |                                           | - 0                     |   |  |  |
|------------------------------------------------------------------|----------------------------------------------------------------------------------------------------|------------------------------------------|----------------------------------------|-------------------------------------------|-------------------------|---|--|--|
| $\leftrightarrow$ $\rightarrow$ C $($ myaccount.sc.edu/iam/manag | e/netid/mfa.php                                                                                                    |                                          |                                        |                                           | ☆ <mark></mark> 2       | θ |  |  |
| Apps 🕑 University of South                                       |                                                                                                    |                                          |                                        |                                           |                         |   |  |  |
| South Carolina                                                   |                                                                                                    |                                          |                                        |                                           |                         |   |  |  |
|                                                                  |                                                                                                    |                                          |                                        |                                           |                         |   |  |  |
| LINKS                                                            |                                                                                                    |                                          |                                        |                                           |                         |   |  |  |
| Self Service Carolina (SSC)                                      | Multi-Fact                                                                                                    | or Authenticatio                         | 'n                                     |                                           |                         |   |  |  |
| Blackboard                                                       |                                                                                                    |                                          |                                        |                                           |                         |   |  |  |
| Student Email                                                    | Home Email                                                                                                    | Preterences Emergency                    | votrications Security Questions        | Multi-Factor Password                     | Logout                  |   |  |  |
| Faculty/Staff Email                                              | Added 0000                                                                                                    | EE4444 to your dovision                  |                                        |                                           |                         |   |  |  |
| SUPPORT                                                          | <ul> <li>Added 6050</li> </ul>                                                                                                    | ISSTITUTIO your devices                  |                                        |                                           |                         |   |  |  |
| Self Service Carolina Help                                       | In order to oproll in                                                                                                    | multifactor authoptication vo            | must coloct a minimum of one option    | holew. You are encouraged to up           | a multiple devices. If  |   |  |  |
| DolT Service Desk                                                | In order to enroll in multifactor authentication you must select a minimum of one option below. You are encouraged to use multiple devices, if<br>possible. |                                          |                                        |                                           |                         |   |  |  |
| CAMPIELINKS                                                      | Status:                                                                                                    | active                                   |                                        |                                           |                         |   |  |  |
| USC Aiken                                                        |                                                                                                    |                                          |                                        |                                           |                         |   |  |  |
| USC Beaufort                                                     | Dhannai                                                                                                    |                                          |                                        |                                           |                         |   |  |  |
| USC Columbia                                                     | Phones:                                                                                                    | Number                                   | Туре                                   | Activated?                                | Action                  |   |  |  |
| USC Lancaster                                                    |                                                                                                    | +18035551111                             | Mobile (Apple iOS)                     | NO Activate                               | Delete                  |   |  |  |
| USC Salkehatchie                                                 |                                                                                                    |                                          |                                        |                                           |                         |   |  |  |
| USC Sumter                                                       |                                                                                                    | Note: Phones are liste                   | d in order that they will be accessed. | You may drag and drop your phor           | nes into the order you  |   |  |  |
| USC Unstate                                                      |                                                                                                    | wish.<br>For smart phones, you           | must install the "DUO Mobile" applica  | tion if you wish to receive push n        | otifications, which can |   |  |  |
| <u></u>                                                          |                                                                                                    | be downloaded from t                     | te mobile app store on your device.    |                                           |                         |   |  |  |
|                                                                  |                                                                                                    |                                          |                                        |                                           |                         |   |  |  |
|                                                                  |                                                                                                    | 8035551111                               | mobile   Apple IOS                     | <ul> <li>Submit</li> </ul>                |                         |   |  |  |
|                                                                  |                                                                                                    |                                          |                                        |                                           |                         |   |  |  |
|                                                                  |                                                                                                    |                                          |                                        |                                           |                         |   |  |  |
|                                                                  | Tokens:                                                                                                    | If you do not have a cel<br>about tokens | I phone or a desk phone you can use a  | a token to authenticate. Click <u>her</u> | e for more information  |   |  |  |
|                                                                  |                                                                                                    | No tokens                                |                                        |                                           |                         |   |  |  |
|                                                                  |                                                                                                    | Tune - Ceriet                            | Cubmit                                 |                                           |                         |   |  |  |
|                                                                  |                                                                                                    | Type • Senara                            | Subrint                                |                                           |                         |   |  |  |

Start the DUO App on your Smartphone, tap the + at the top of the DUO App screen. The DUO App will request access to the camera. Scan the QR Code and this will link your device with the DUO System. Click the Return to Over button, then the Logout. You can now access all DUO protected University Systems.

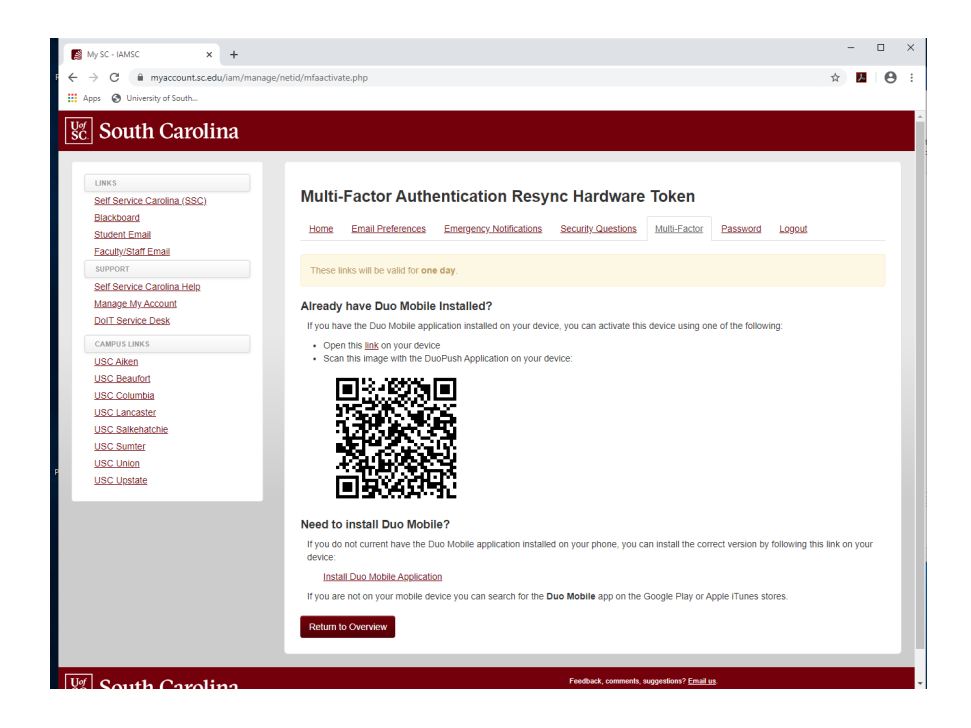